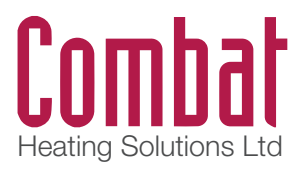

Combat Heating Solutions Ltd Unit 20, Red Mill Trading Estate Rigby Street Wednesbury WS10 0NP 0121 506 7700

# Finercal Space 10-HL

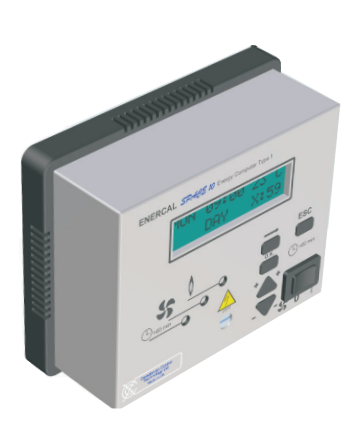

### Features :

• 100 year calendar clock

**User Instructions** 

- Automatic summer/winter change over
- Battery back up of 100 years
- External sensor optional
- Black buld/warm air optional
- Self calibrating
- External sensor standard
- 1.5 mm cable only
- Plug-in design

CB0019 Enercal Space 10 User instructions

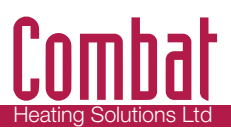

## On powering up....

The screen will ask the user to select the required language. Scroll through the choices using 😒 then press OK. The control is now ready to be used.

# **Light Indicators**

O Lit when a call for the heating has been made and the selector switch is in the ↓ position.

(High/Low version only.) As above, lit when the second stage heating is called for.

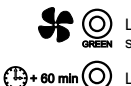

Lit when the selector switch is in the **\$** position, the fan runs independent of the time switch.

D Lit when the extend program has been selected.

# Accessing the user menu

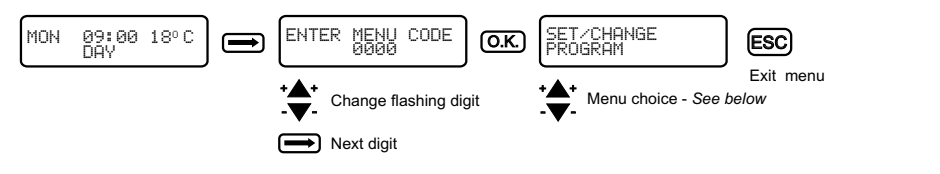

# Menu Choice 1: Set change program

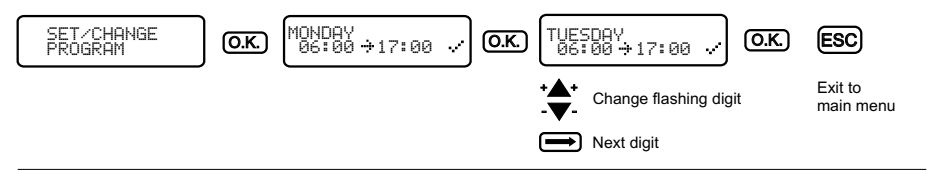

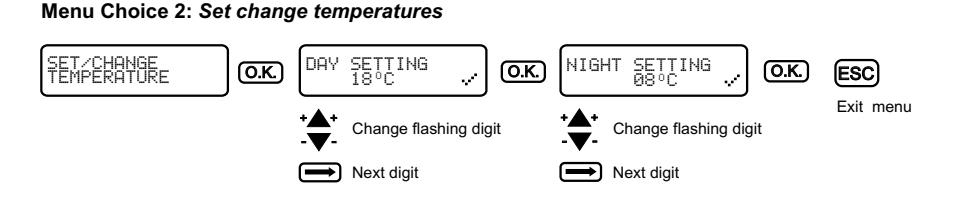

# Menu Choice 3: Change time date

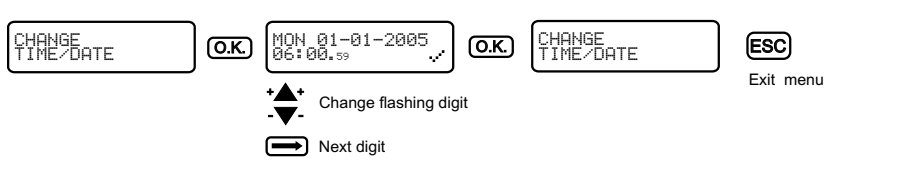

### Menu Choice 4: Change menu code

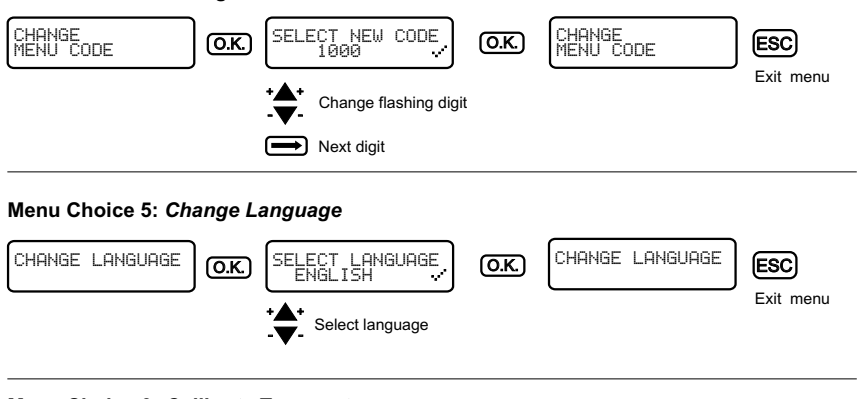

# Menu Choice 6: Calibrate Temperature

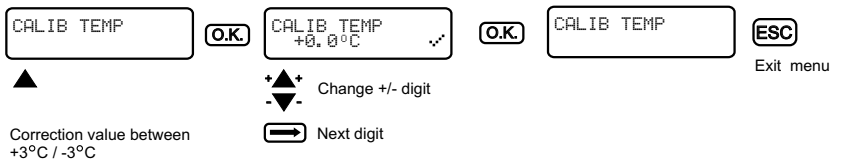

E.g. If temperature measured is 18°C, but controller displays 20°C, difference is +2°C. Therefore correction value needs to be equals -2°C.

# Extend

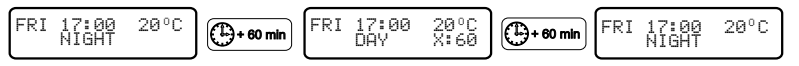

This function allows the switching to the day temperature for **ONE HOUR**. The clock symbol LED will light up when the function is on. The remaining time will be displayed until the function switches off. The function can be switched off during the active hour. This function can be switched on and off

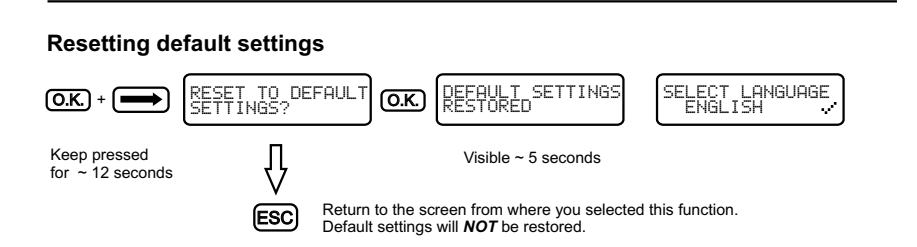

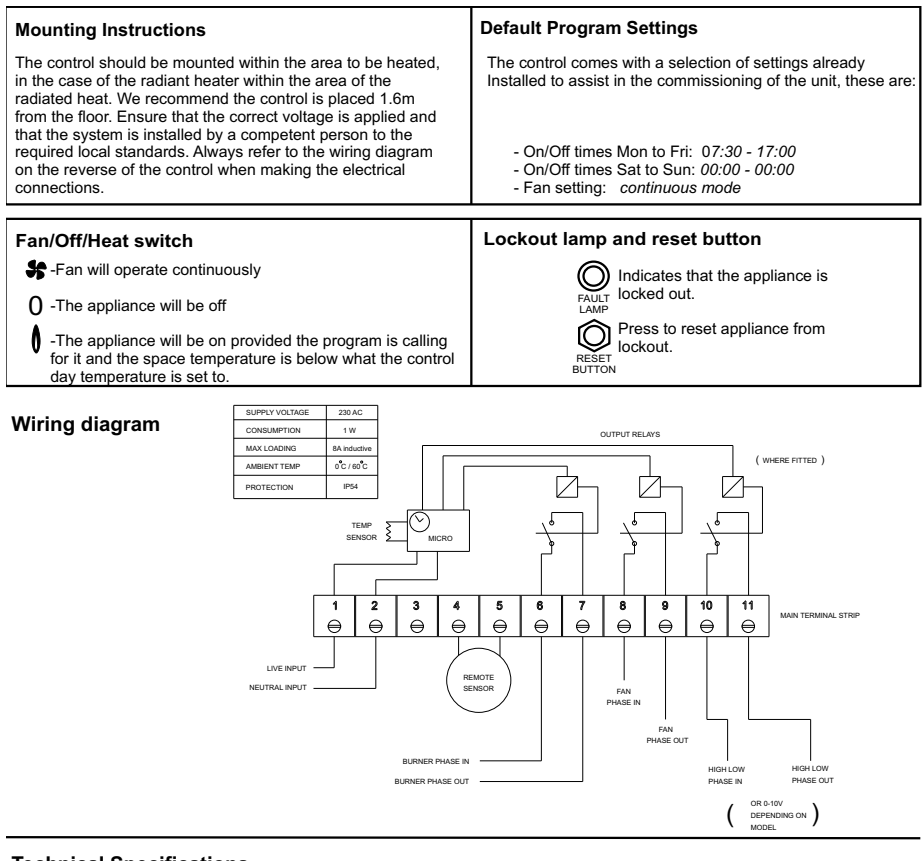

### **Technical Specifications**

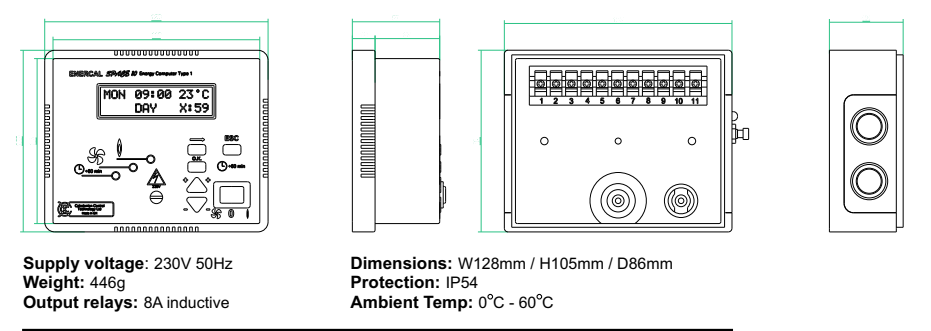

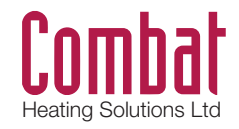